دستور العمل مر حلہ مقدماتی آزمون پایا

دانشآموزان گر امی:

برای شرکت در آزمون مرحله مقدماتی ابتدا وارد سایت Ims.payaleague.ir می شوید. بعد از این مرحله پنجره ای به شکل زیر برای شما باز می شود:

| نام کاربری و یا رمز ورود خود را<br>فراموش کردهاید؟ | نام کاربری |
|----------------------------------------------------|------------|
| کوکیها باید در مرورگر شما فعال                     | رمز ورود   |

برای ورود به سایت، نام کاربری و رمز عبور، کد ملی سرگروه ( نفر اول کارت ورود به جلسه) یا نفر اولی که موقع ثبت نام، ثبت شده است میباشد.

بعد ازورود به سایت صفحهای به صورت شکل زیر برای شما باز میشود.

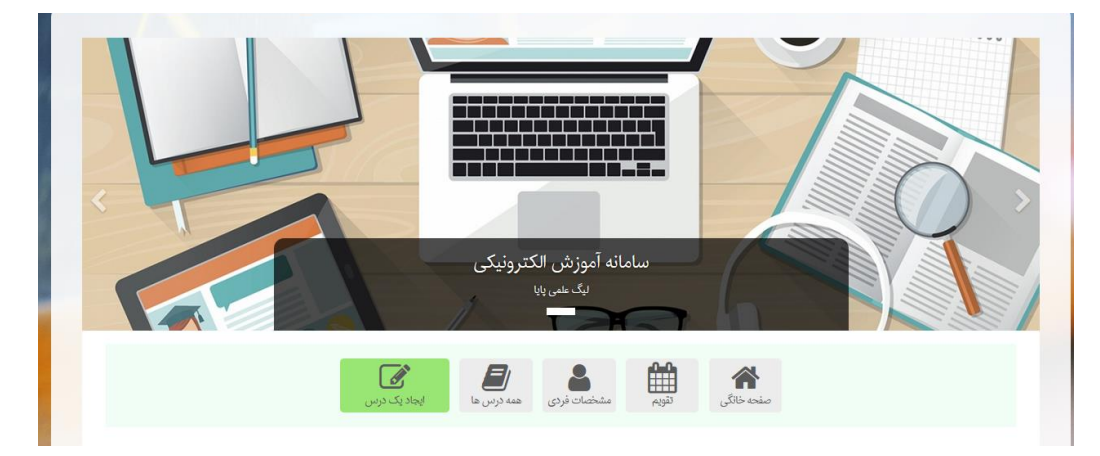

برای ورود به صفحه مورد نظر روی آیکون <u>همه در سها</u> کلیك میکنید. بعد از این مرحله صفحه زیر برای شما باز میشود.

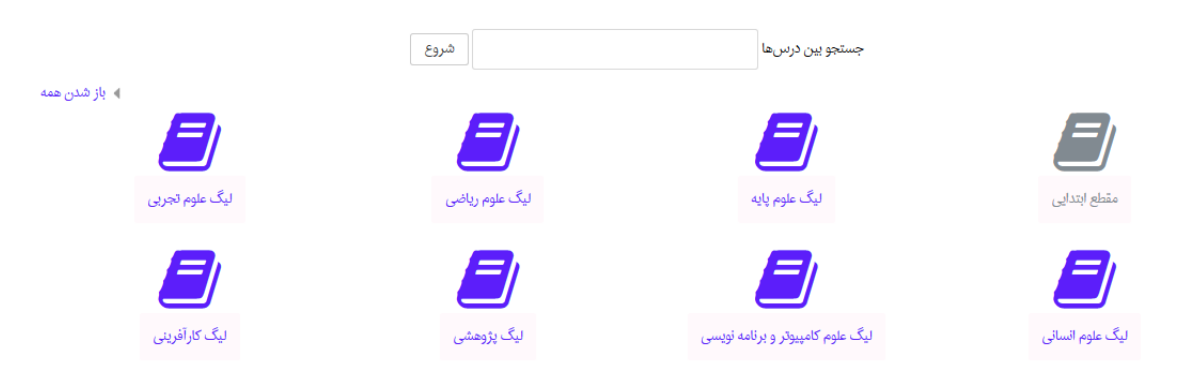

و شما با توجه به گروه آزمایشی خود وارد صفحه مورد نظر میشوید. شرکت کنندگان پایه ششم و دوره متوسطه اول ( هفتم، هشتم و نهم) روک لیگ علوم پایه و بقیه گروههای آزمایشی روک لیگهای مشخص شده کلیك کرده و وارد صفحه خود میشوند.

بعد ازورود به صفحه خود، برای ورود به آزمون وارد قسمت زیر می شوید.

| ويرايش 🝷 |          | ) آزمون و سوالات آزمون مرحله مقدماتی 98– 99 🖌 | 🕂 🔁 پيش         |
|----------|----------|-----------------------------------------------|-----------------|
|          | ويرايش 👻 | پیش آزمون 🖌                                   | <del>4</del> کر |
| 1        | ویرایش 👻 | سوالات آزمون مرحله مقدماتی 🖋                  | <b>*</b>        |

آزمون شامل دو مرحله میباشد؛

مرحله اول مطالعه پیشآزمون میباشد که شما ابتدا پیش آزمون را دانلود کرده و مطالعه میکنید.

مرحله بعد شما وارد سوالات آزمون مرحله مقدماتی شده و ابتدا سوالات عمومی که از منابع تعیین شده میباشد. پاسخ داده و بعد به صفحه بعد رفته و سوالات مربوط به پیش آزمون و سوالات اختصاصی را پاسخ میدهید. سوالات عمومی پایه ششم و دوره متوسطه اول (هفتم، هشتم، نهم و کامپیوتر دور اول) شامل ه ۱ سوال و سوالات اختصاصی (مربوط به پیشآزمونها) شامل ۱۰ سوال میباشد که دانشآزموان این گروها درمجموع باید به ۲۵ سوال پاسخ دهند.سوالات عمومی متوسطه دوم ( دهم ریاضی، تجربی، و کامپیوتر متوسطه دوم) شامل ۲۰ سوال و سوالات اختصاصی میباشند که دانشآموزان در این گروها درمجموع باید به ۳۵ سوال پاسخ دهند.سوالات میباشند که دانشآموزان در این گروها درمجموع باید به ۳۵ سوال پاسخ دهند.سوالات عمومی دهم انسانی شامل ۲۰ سوال و ۱۰ سوال اختصاصی میباشند که دانشآموزان در این گروها درمجموع باید به ۳۵ سوال پاسخ دهند.سوالات عمومی دهم انسانی شامل میوالات پژوهشی دور اول و دوم شامل ۲۰ سوال میباشد که از پیش آزمونها طرح شده است.سوالات لیگ کارآفرینی متوسطه دور اول و دوم هامل ۲۰ سوال میباشد که شرکت کنندگان این گروه در مجموع باید به ۲۰ سوال پاسخ دهند. اسوالات پژوهشی دور اول و دوم شامل ۲۰ سوال میباشد که از پیش آزمونها طرح شده است.سوالات لیگ کارآفرینی متوسطه دور اول و دوم ه موال میباشد.لازم به ذکر است که شرکتکنندگان لیگ کارآفرینی و پژوهشی بعد از اتمام پاسخ دهی به سوالات آزمون باید فرم مربوط به ایدهپردازی(لیگ کارآفرینی) و پروپوزال (پژوهشی) را تکمیل کنند.

نکات مهمی که حتما باید رعایت شود.

- ۱ \_ فقط با کد ملی سر گروه وارد سایت شوید.
- ۲\_ پاسخ ها توسط یك سیستم ثبت شود. در صورتی كه پاسخها توسط چندین سیستم مختلف ثبت شود، در نهایت هیچ پاسخی برای تیم شما ثبت نخواهد شد.
  - ۳\_ بعد از اتمام سوالات باید روی اتمام آزمون کلیك کرده تا آزمون به پایان برسد.
- ٤ \_ لازم به ذکر است که در صورتی که سوالات را به صورت کامل در صفحه خود مشاهده نمیکنید یعنی به صورت شکل زیر:

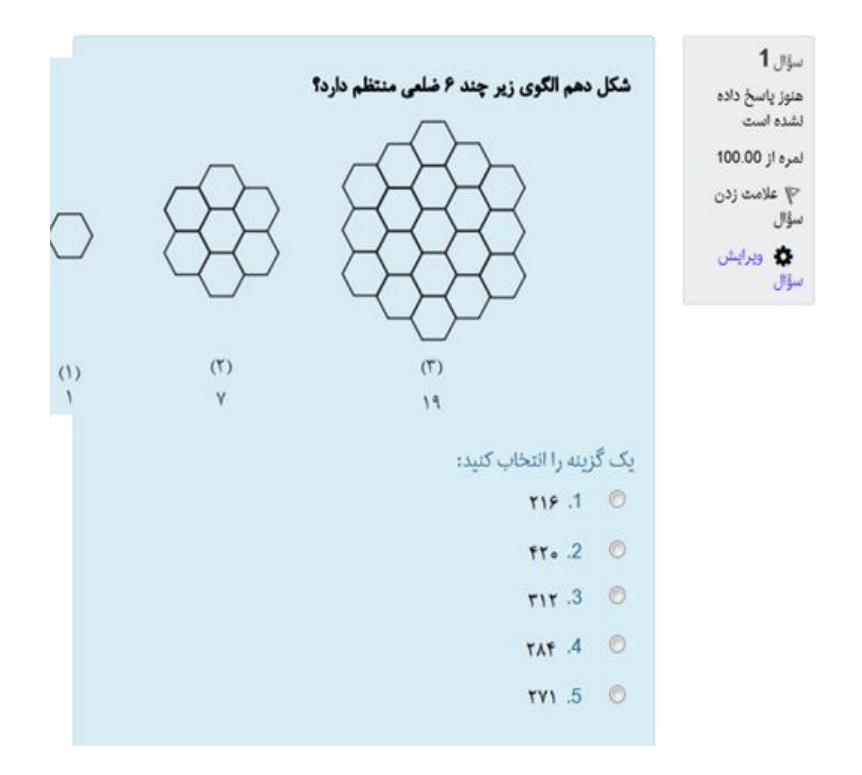

برای رفع این مشکل از منو بالا یعنی:

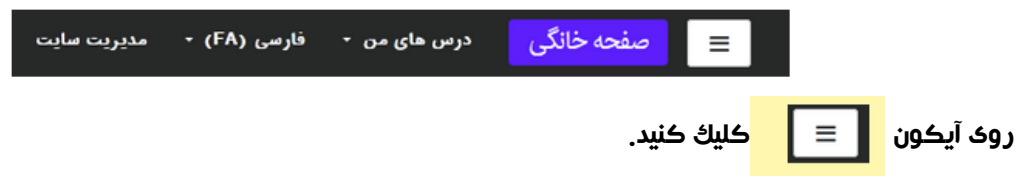

موفق باشيد